## App端如何查看、编辑及删除动态报告(文档)

用户登录互海通App端,切换至"管理"界面,点击"船舶报告→动态报告",在动态报告界面,点击 动态报告任意位置可查看详情,点击后方的"..."可对动态报告进行"编辑"或"删除",点击"编 辑"进入编辑界面,根据实际情况完善信息(带\*必填/必选),然后点击"保存",完成编辑;若点 击"删除",跳出删除弹窗,点击"确定"即可删除该条动态报告

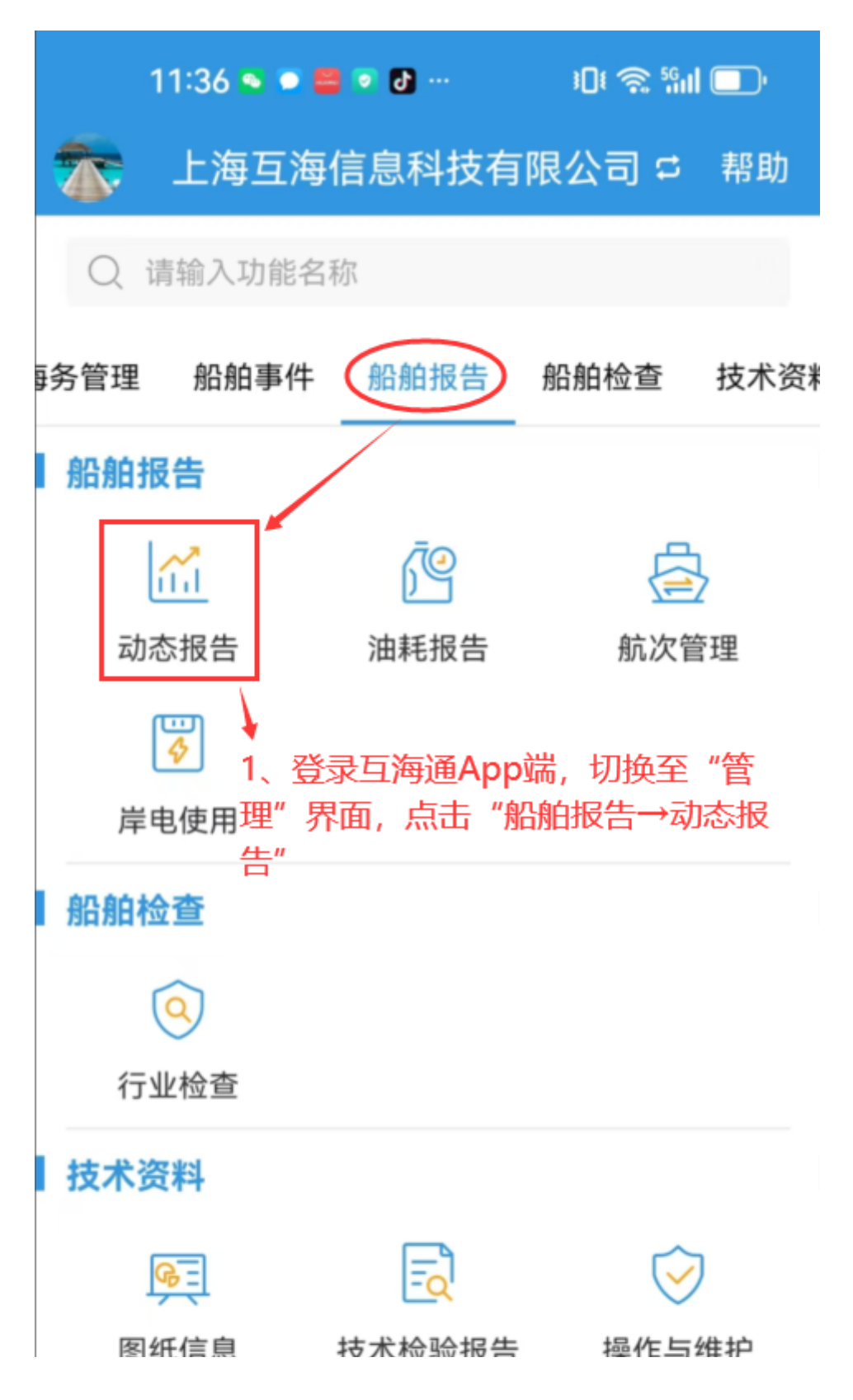

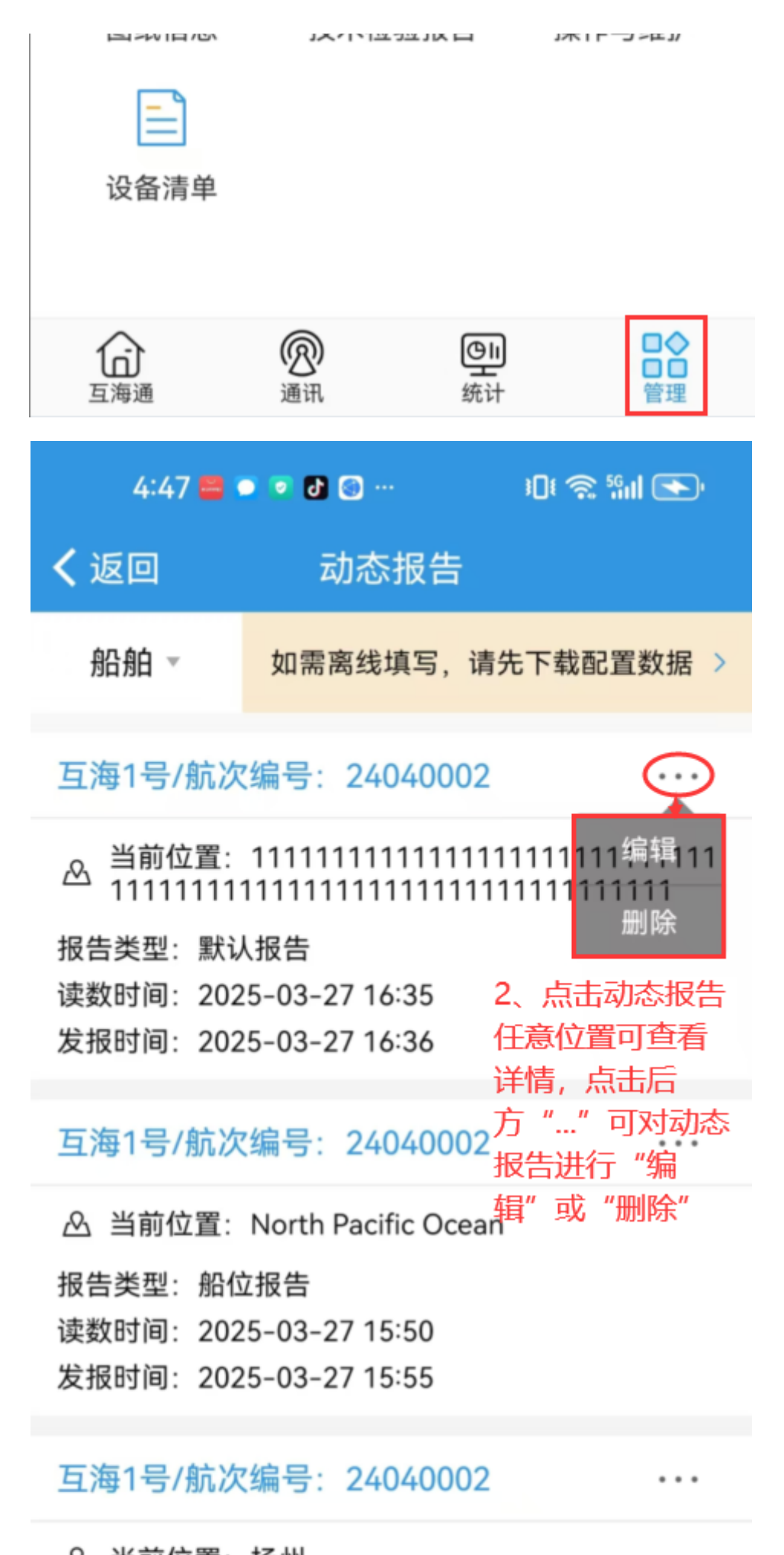

△ 当前位置:扬州报告类型:默认报告

| 读数时间: 2025-0<br>发报时间: 2025-0                             | 03-10 09:52<br>03-10 09:56                |                                             |
|----------------------------------------------------------|-------------------------------------------|---------------------------------------------|
| 互海1号/航次编                                                 | 号:24040002                                |                                             |
| △ 当前位置: 互流<br>报告类型: 默认报行<br>读数时间: 2025-0<br>始提时间: 2025-0 | 工科技<br>告<br>)3-03 17:37<br>)2_03 17:30    | +                                           |
| 4:53 🖴 💿 💿                                               | e 💿 … 🔹 🗈                                 | ) 🗟 🧐 💽 🔊                                   |
| く返回                                                      | 修改默认报告                                    |                                             |
| *船名                                                      |                                           | 互海1号                                        |
| *航次编号                                                    |                                           | 24040002                                    |
| * <b>当前位置</b> 1<br>1                                     | 11111111111111111<br>11111111111111111111 | 11111111111<br>111111111111<br>111111111111 |
| 纬度                                                       | 北 • 0~90 °                                | 0~59.99 '                                   |
| 经度                                                       | <b>东</b> ▼ 0~180 °                        | 0~59.99 '                                   |
| *读数时间                                                    | 2025                                      | 5-03-27 16:35                               |
| 下一港口                                                     | Guangzhou (A                              | pr 1 – Apr 3)                               |
| 预计到达时间                                                   | 2025                                      | 5-03-12 07:00                               |
| 据上次日报航行时                                                 | 间(小时)                                     | 0                                           |
|                                                          |                                           | ^                                           |

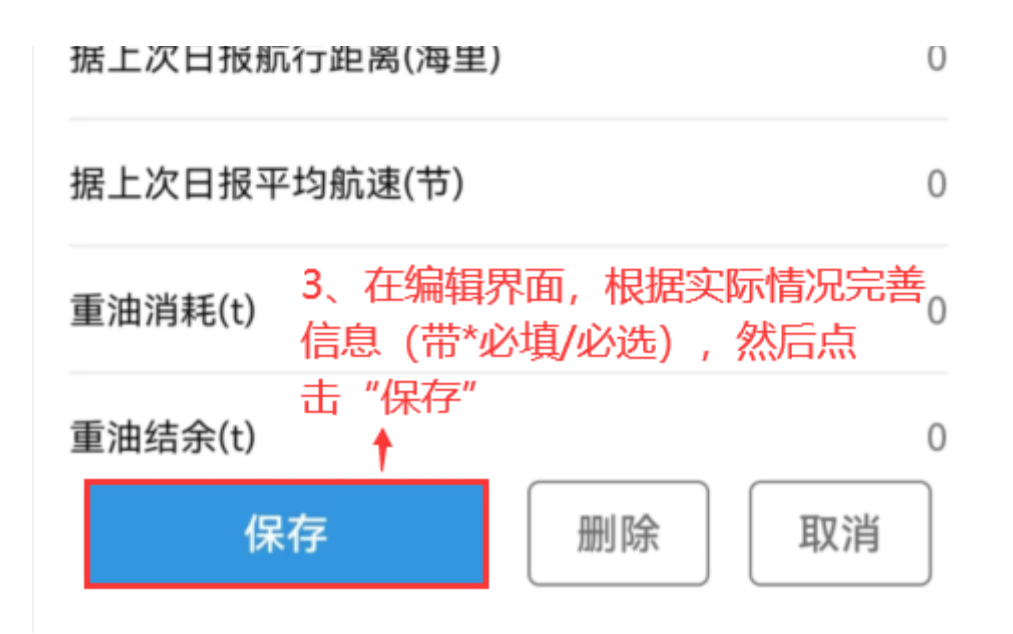

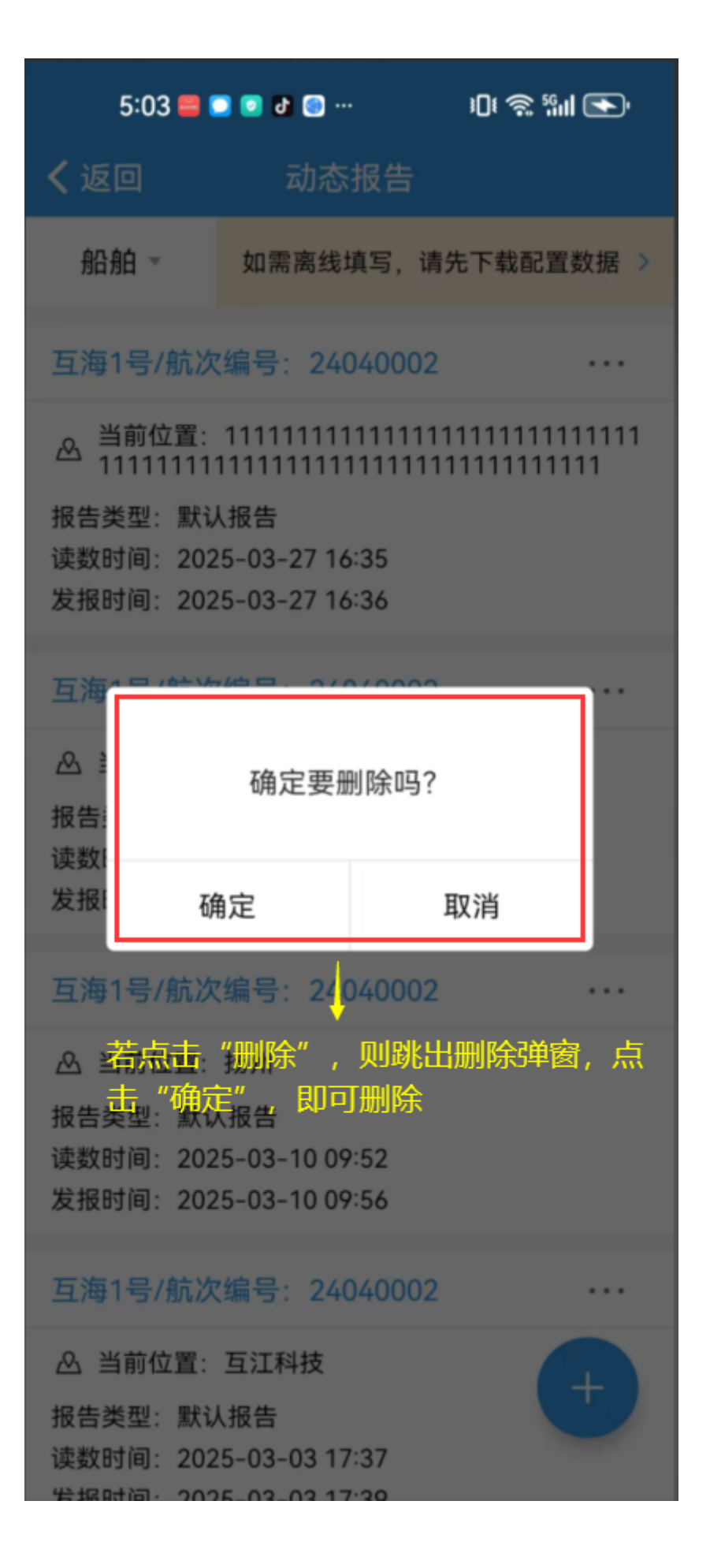